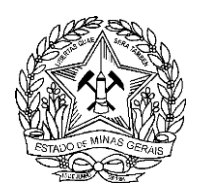

# PROCESSO DE DECLARAÇÃO DE CARGA POLUIDORA VIA SISTEMA ELETRÔNICO DE INFORMAÇÕES (SEI)

Para envio das informações relativas a Declaração de Carga Poluidor (DCP) é necessário a abertura de um processo via SEI. Para tanto, o presente manual foi desenvolvido em tres etapas, à saber:

- 1. Procedimentos para cadastro do usuário externo no Sistema Eletrônico de Informações (SEI);
- 2. Procedimentos para peticionamento de **Processo Novo** (entrega original da declaração anual de carga poluidora);
- **3.** Procedimentos para execução de **Peticionamento de Processo Intercorrente** (entrega de retificações em processos já existentes).

Para que o declarante possa realizar a entrega da DCP, inicialmente deverá ser criado o cadastro de um usuário externo. Este usuário será o representante da empresa no sistema SEI. Somente após a liberação do cadastro, o usuário conseguirá realizar o peticionamento novo (entrega das declarações do empreendimento).

Esclarece-se que **para cada período declaratório (1° de janeiro a 31 de março do ano civil corrente) deve ser criado um novo processo de peticionamento**. Cada processo de peticionamento refere-se a um único empreendimento e dentro de cada processo de peticionamento devem constar as declarações de **todos os pontos de lançamento** deste empreendimento.

Ressalta-se que para cada ponto de lançamento, deve-se preencher um formulário de DCP, que posteriormente deverá ser zipado, de preferência juntamente com os demais formulários relativos aos outros pontos de lançamento **do mesmo empreendimento**, quando houver.

Por fim, após análise do processo enviado, caso seja solicitado algum tipo de retificação ou esclarecimento, é necessário que todo tipo de informação seja incluida via peticionamento intercorrente em um prazo de até 30 dias corridos após notificação do empreendimento.

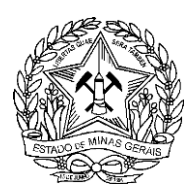

# 1. CADASTRO DE USUÁRIO EXTERNO

Para realizar a abertura de processo de declaração de carga poluidora, bem como o protocolo de documentos correlatos, por meio Sistema Eletrônico de Informações (SEI), é necessário realizar primeiramente a solicitação de usuário externo. Para tal, siga os seguintes passos e procedimentos descritos abaixo:

#### 1. Acessar o endereço:

Primeira opção:

www.planejamento.mg.gov.br/sei : Clique em USUÁRIOS EXTERNOS, depois no símbolo

### USUÁRIO EXTERNO

e posteriormente em "Clique aqui se você ainda não está cadastrado".

Segunda opção:

https://www.sei.mg.gov.br/sei/controlador\_externo.php?acao=usuario\_externo\_avisar\_cadastro&id\_orga o\_acesso\_externo=0

2. Providenciar os seguintes documentos digitalizados:

a) Cópia digitalizada do Termo de Declaração de Concordância e Veracidade preenchido e assinado. O original desse documento deverá ficar de posse do usuário e poderá ser solicitado pela administração pública quando necessário;

- b) Cópia digitalizada de documento de identificação civil no qual conste CPF;
- c) Cópia digitalizada de procuração, termo de posse, ata ou outro documento digitalizado caso o Usuário Externo esteja representando alguma organização pública ou privada;
- d) Autorretrato (Selfie) segurando o documento de Identificação.
- 3. Clicar em continuar e preencher o formulário de cadastro.
- 4. Enviar um e-mail, o mesmo utilizado no cadastro, para o endereço da área responsável disponível na página de cadastro de usuário externo, com cópia para atendimentosei@planejamento.mg.gov.br.
- 5. Assim que o responsável pela liberação do cadastro checar a documentação enviada, o cadastro será liberado e o usuário externo poderá acessar o SEI com o login e senha criados inicialmente pelo usuário no link abaixo:

www.sei.mg.gov.br/usuarioexterno

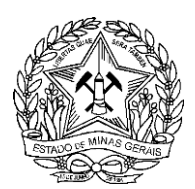

## 2. PETICIONAMENTO DE NOVO PROCESSO

Após feito o cadastro de usuário externo, para realizar a abertura de processo de declaração de carga poluidora, bem como o protocolo de documentos correlatos, por meio Sistema Eletrônico de Informações (SEI), siga os seguintes passos e procedimentos:

1. Realizar o login no sistema como **USUÁRIO EXTERNO** usando o e-mail cadastrado e senha, conforme **Figura** 1:

| OVERNO DO ESTADO DE MINAS GERAIS |      |                                                                                                    |  |  |
|----------------------------------|------|----------------------------------------------------------------------------------------------------|--|--|
|                                  | sei! | Acesso para Usuários Externos<br>E-mail:<br>Senha:<br>Contrma Esqueor minha sema<br>Clique aqui se você ainda não está cadastrado |  |  |
|                                  |      |                                                                                                    |  |  |

Figura 1: Tela de acesso a usuário externo (passo 01).

2. No menu à esquerda, clicar em Peticionamento e em seguida Processo Novo (Figura 2):

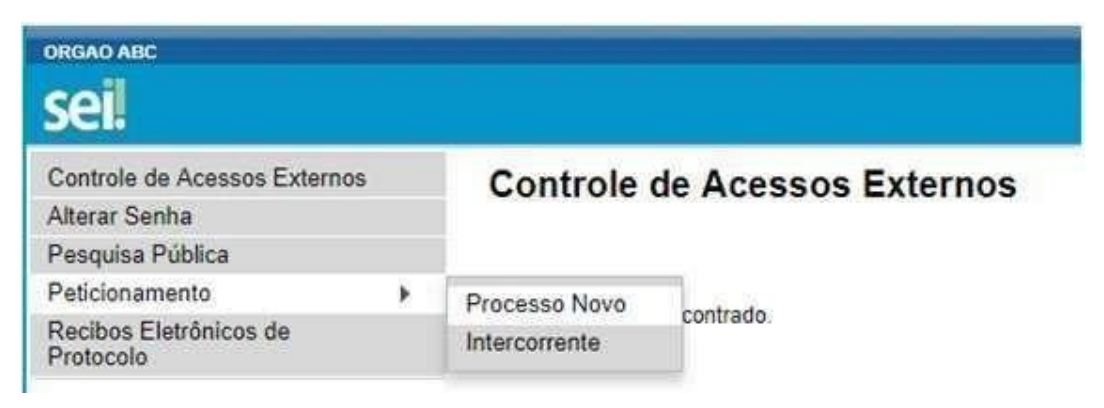

Figura 2: Tela referente a processo novo (passo 02).

3. Selecionar em tipo de processo o tópico "Gestão Técnica de Projetos Ambientais: Declaração de Carga Poluidora - DCP";

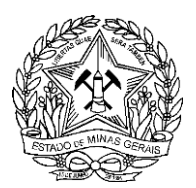

4. Em especificações, de acordo com a Figura 3, inserir o nome do empreendimento:

| ORGAO ABC                                                                                                    |                                                                                                    |
|----------------------------------------------------------------------------------------------------|----------------------------------------------------------------------------------------------------|
| seil                                                                                                    | Menu 🕴 🛃                                                                                                    |
| Controle de Acessos Externos<br>Alterar Senha<br>Pesquisa Pública<br>Peticionamento<br>Racibos Eletrônicos de Protocolo<br>Intimações Eletrônicas | Peticionamento de Processo Novo  Peticionamento de Processo Novo  Peticionamento de Processo Novo  Tipo de Processo: Carga Poludora  Orientações e passo a preso de Comp preencher a planiha e sobre os documentos acessar o línic: http://www.team.br/dectaracee.ambientais/dectaraceo.de-Carga-poluidora  Formutário de Peticionamento  Especificação (resumo limitado a 50 caracteres): Interessado: @ Aber Vnicius Ducue da Silveira |

Figura 3: Peticionamento de processo novo (passo 03).

5. Clicar em "Ofício de encaminhamento", preencher as informações de encaminhamento dos documentos e em seguida clicar no botão salvar (Figura 4);

| Documentos                                                                                                    |
|----------------------------------------------------------------------------------------------------|
| ls documentos devem ser carregados abaixo, sendo de sua exclusiva responsabilidade a conformidade entre os dados informados e os documentos. Os Níveis de Acesso que forem indicados<br>baixo estarão condicionados à análise por servicio público, que poderá alterá-los a qualquer momento sem necessidade de prêvio aviso. |
| Documento Principal: 🔲 Oficio (clique aqui para editar conteúdo)                                                                                                    |
| livel de Acesso: (?)<br>júblico                                                                                                    |

Figura 4: Documentos (passo 04).

6. Escolha os arquivos necessários ao protocolo. Selecione o respectivo tipo de documento e digite o seu complemento. Selecione nato digital ou digitalizado e clique em adicionar. Repita este fluxo para cada documento. É necessária a inclusão dos seguintes **documentos essenciais**:

a) Envio de Formulários de declaração de carga poluidora (planilha Excel), conforme Figura 5. Lembre-se, para cada ponto de lançamento deverá ser preenchido uma planilha individualmente. Destaca-se ainda que tais planilhas devem estar compactadas em formato .zip;

Atenção: A PLANILHA EXCEL deverá ser enviada em formato .zip.

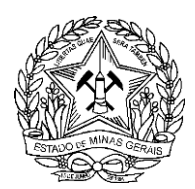

| Documentos Essenciais (10 Mb) | <b>1</b> 2                            |
|-------------------------------|---------------------------------------|
| Escolher arquivo Nenhum arqu  | ivo selecionado                       |
| Tipo de Documento: 🧑          | Complemento do Tipo de Documento: (?) |
| Nível de Acesso: 🍘<br>Público |                                       |
| Formato: 🕜 🔍 Nato-digital 🔍   | Digitalizado Adicionar                |

Figura 5: Preenchimento documentos essenciais (passo 05).

b) Além disso, caso necessário, devem ser inseridos como documentos complementares (Figura 6), os arquivos em formato .zip das coordenadas *shapefile* do empreendimento e dos respectivos pontos de lançamento devidamente nomeados. Para isso, verificar no Manual de coordenadas via sistema de Infraestrutura de Dados Espaciais (IDE), disponível em http://www.igam.mg.gov.br/.

| Escolher arquivo Nenhum arqu | uivo selecionado                      |
|------------------------------|---------------------------------------|
| Tipo de Documento: 🕜 🛛       | Complemento do Tipo de Documento: (?) |
|                              |                                       |

Figura 6: Envio de documentos complementares (passo 06).

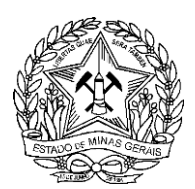

#### 7. Clique em Peticionar (Figura 7);

|                                                                                                    |                                                                                  |                                                                                      |                                                                                       |                             | Petition                    | ar <u>V</u> oltar |
|----------------------------------------------------------------------------------------------------|----------------------------------------------------------------------------------|--------------------------------------------------------------------------------------|---------------------------------------------------------------------------------------|-----------------------------|-----------------------------|-------------------|
| o de Processo: SEMAD Protocolo SUPRAM - CENTRAL                                                                                                    |                                                                                  |                                                                                      |                                                                                       |                             | L                           |                   |
| Orientações sobre o Tipo de Processo                                                                                                    |                                                                                  |                                                                                      |                                                                                       |                             |                             | _                 |
| ste processo é referente à solicitação de protocolos de regularização e<br>Especificação" logo abaixo, digite ó tipo de protocolo que deseja solicit                                                                                                    | e fiscalização ambiental para o estado<br>tar. Por fim, no campo "Documentos" re | de Minas Gerais. Verifique os círculos ve<br>epita o processo para todos os document | ermelhos com interrogação e então preenc<br>los essenciais á realização do protocolo. | ha as informações solicitad | das. No campo               |                   |
| Formulário de Peticionamento                                                                                                    |                                                                                  |                                                                                      |                                                                                       |                             |                             | _                 |
| specificação (resumo limitado a 50 caracteres):                                                                                                    |                                                                                  |                                                                                      |                                                                                       |                             |                             |                   |
|                                                                                                    |                                                                                  |                                                                                      |                                                                                       |                             |                             |                   |
| nteressado: (?) Anderson Sanguinete Lima                                                                                                    |                                                                                  |                                                                                      |                                                                                       |                             |                             |                   |
| Documentos                                                                                                    |                                                                                  |                                                                                      |                                                                                       |                             |                             |                   |
| os documentos devem ser carregados abaixo, sendo de sua exclusiva                                                                                                    | responsabilidade a conformidade entre                                            | e os dados informados e os documentos.                                               | Os Níveis de Acesso que forem indicados                                               | abaixo estarão condiciona   | ados à análise por servidor |                   |
| úblico, que poderá, motivadamente, alterá-los a qualquer momento se                                                                                                    | em necessidade de prévio aviso.                                                  |                                                                                      |                                                                                       |                             |                             |                   |
| úblico, que poderá, motivadamente, alterá-los a qualquer momento se                                                                                                    | em necessidade de prévio aviso.                                                  |                                                                                      |                                                                                       |                             |                             |                   |
| úblico, que poderá, motivadamente, alterá-los a qualquer momento se                                                                                                    | em necessidade de prévio aviso.<br>ue aqui para editar conteúdo)                 |                                                                                      |                                                                                       |                             |                             |                   |
| úblico, que poderá, motivadamente, alterá-los a qualquer momento se<br>locumento Principal: 🖾 Formulário de Protocolo SUPRAMs (cliqu<br>fível de Acesso: 🕐                                                                                                    | em necessidade de prévio aviso.<br>ue aqui para editar conteúdo)                 |                                                                                      |                                                                                       |                             |                             |                   |
| úblico, que poderá, motivadamente, alterá-los a qualquer momento se<br>Nocumento Principal: Tormulário de Protocolo SUPRAMs (cliqu<br>fível de Acesso: (?)<br>úblico                                                                                                    | em necessidade de prévio aviso.<br>ue aqui para editar conteúdo)                 |                                                                                      |                                                                                       |                             |                             | _                 |
| úblico, que poderá, motivadamente, alterá-los a qualquer momento se<br>locumento Principal:  Formulário de Protocolo SUPRAMs (cliqu<br>lível de Acesso:<br>úblico<br>bocumentos Complementares (40 Mb):<br>Escolher arquivo] Nenhum arquivo selecionado                                                                                                    | em necessidade de prévio aviso.<br>ue aqui para editar conteúdo)                 |                                                                                      |                                                                                       |                             |                             | _                 |
| úblico, que poderá, motivadamente, alterá-los a qualquer momento se<br>locumento Principal:  Formulário de Protocolo SUPRAMs (cliqu<br>lível de Acesso:  Complementares (40 Mb):<br>Escolher arquivo Nenhum arquivo selecionado<br>Top de Documento:  Complemento do Tipo de Doc                                                                                                    | em necessidade de prévio aviso.<br>ue aqui para editar conteúdo)<br>cumento: ()  |                                                                                      |                                                                                       |                             |                             | _                 |
| úblico, que poderá, motivadamente, alterá-los a qualquer momento se<br>locumento Principal:  Formulário de Protocolo SUPRAMs (cliqu<br>lível de Acesso:  Complementares (40 Mb):<br>Escolher arquivo Nenhum arquivo selecionado<br>ipo de Documento:  Complemento do Tipo de Doc                                                                                                    | em necessidade de prévio aviso.<br>ue aqui para editar conteúdo)<br>cumento: (?) |                                                                                      |                                                                                       |                             |                             | -                 |
| úblico, que poderá, motivadamente, alterá-los a qualquer momento se<br>locumento Principal:  Formulário de Protocolo SUPRAMs (cliqu<br>fível de Acesso:  Complementares (40 Mb):<br>Escolher arquivo Nenhum arquivo selecionado<br>Tipo de Documento:  Complemento do Tipo de Doc<br>fível de Acesso:  Complemento do Tipo de Doc                                                                                                    | em necessidade de prévio aviso.<br>ue aqui para editar conteúdo)<br>sumento: (?) |                                                                                      |                                                                                       |                             |                             | _                 |
| úblico, que poderá, motivadamente, alterá-los a qualquer momento se<br>locumento Principal:  Formulário de Protocolo SUPRAMs (cliqu<br>fivel de Acesso:  Complementares (40 Mb):<br>Escolher arquivo Nenhum arquivo selecionado<br>lipo de Documento:  Complemento do Tipo de Doc<br>fivel de Acesso:  Complemento do Tipo de Doc<br>fivel de Acesso:  Complemento do Tipo de Doc<br>Viblico<br>Solución de Complemento do Tipo de Doc<br>Complemento do Tipo de Doc<br>Solución de Complemento do Tipo de Doc<br>Complemento do Tipo de Doc | em necessidade de prévio aviso.<br>ue aqui para editar conteúdo)<br>cumento: (?) |                                                                                      |                                                                                       |                             |                             | _                 |
| úblico, que poderá, motivadamente, alterá-los a qualquer momento se      bocumento Principal: Formulário de Protocolo SUPRAMs (cliqu      fível de Acesso: ⑦     vublico      bocumentos Complementares (40 Mb):     Escolher arquivo Nenhum arquivo selecionado     ipo de Documento: ⑦         Complemento do Tipo de Doc      fível de Acesso: ⑦     vublico      ormato: ⑦     Nato-digital ◎ Digitalizado Adcioner      Nome do Arquivo Data                                                                                            | em necessidade de prévio aviso.<br>ue aqui para editar conteúdo)<br>cumento: (?) | Documento                                                                            | Nivel de Acesso                                                                       | Formato                     | Ações                       | -                 |

Figura 7: Peticionar novo processo (passo 07).

8. Escolha seu cargo/função, digite sua senha de login e clique em assinar para finalizar o peticionamento (Figura 8). Você receberá do Sistema SEI o seu Recibo Eletrônico de Protocolo - REP para acompanhamento e informações, caso necessárias.

- Usuário Externo: o sistema "puxa" automaticamente o e-mail de login do cidadão cadastrado.
- Cargo/Função: selecionar "Cidadão".
- Senha de Acesso ao SEI: inserir a mesma senha de login.

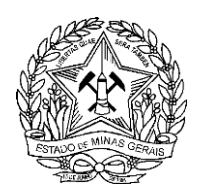

## Concluir Peticionamento - Assinatura Eletrônica

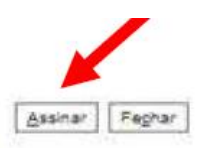

A confirmação de sua senha de acesso iniciará o peticionamento e importa na aceitação dos termos e condições que regem o processo eletrônico, além do disposto no credenciamento prévio, e na assinatura dos documentos nato-digitais e declaração de que são autênticos os digitalizados, sendo responsável civil, penal e administrativamente pelo uso indévido. Aínda, são de sua exclusiva responsabilidade: a conformidade entre os dados informados e os documentos, a conservação dos originais em papel de documentos digitalizados até que decala o direito de revisão dos atos praticados no processo, para que, caso solicitado, sejam apresentados para qualquer tipo de conferência, a realização por meio eletrônico de todos os atos e comunicações processuais com o próprio Usuário Externo ou, por seu intermédio, com a entidade porventura representada, a observância de que os atos processuais se consideram realizados no día e hora do recebimento pelo SEI, considerando-se tempestivos os praticados até as 23h59min59s do último día do prazo, considerado sempre o horário oficial de Brasília, independente do fuso horário em que se encontre, a consulta periódica ao SEI, a fim de verificar o recebimento de intimações eletrônicas.

| Cargo/Função:           |  |
|-------------------------|--|
| Cidadão                 |  |
| Senha de Acesso ao SEI: |  |

Figura 8: Concluir peticionamento (passo 08).

Após o recebimento da declaração de carga poluidora via SEI, a unidade de análise IGAM/GERUR avaliará os dados declarados, sendo os mesmos passíveis de solicitação de retificação. Caso necessário, será enviado email solicitando informação adicional ou retificação/complementação das informações declaradas.Destacase que o SEI dispõe de ferramenta para conferência da autenticidade dos documentos enviados, com chaves validadoras e QR-CODE.

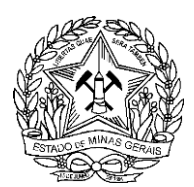

## 3. PETICIONAMENTO DE PROCESSO INTERCORRENTE

Após análise da declaração pelo nosso corpo técnico, poderão ser solicitadas retificações dos dados enviados caso sejam constatados dados incoerentes ou incompletos. Neste caso, o empreendedor deverá enviar o documento retificado no mesmo processo de peticionamento gerado. Para isso, o declarante deverá:

- Acessar o SEI:
- 1. Clicar no processo a ser retificado ou alterado (Figura 9).

| GOVERNO DO ESTADO DE MINAS GERAIS             |                         |           |      |            |                  | Menu 🛔 🍕               |
|-----------------------------------------------|-------------------------|-----------|------|------------|------------------|------------------------|
| Controle de Acessos Externos<br>Alterar Senha | Controle de Acessos Ext | ernos     |      |            |                  |                        |
| Pesquisa Pública                              |                         |           |      |            |                  |                        |
| Peticionamento                                | <br>                    |           |      |            | Title de Assesse |                        |
| Recibos Eletrônicos de Protocolo              | <u></u>                 |           |      |            | LISTS OF ACESSOS | Externos (1 registro): |
| Informaçãos sobre o OEI                       | Processo                | Documento | Tipo | Liberação  | Validade         | Ações                  |
| mormações sobre o SEI                         | 1370.01.0009370/2018-71 |           |      | 13/11/2018 | 08/11/2019       |                        |
|                                               |                         |           |      |            |                  |                        |

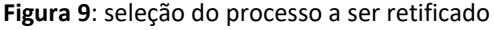

#### 2. Clicar em "Peticionamento Intercorrente" (Figura 10).

| GOVERNO D   | XO ESTADO DE MINAS GERAIS |                               |                                                                                                    |                                                  |                                                     |
|-------------|---------------------------|-------------------------------|----------------------------------------------------------------------------------------------------|--------------------------------------------------|-----------------------------------------------------|
| sei.        |                           |                               |                                                                                                    |                                                  |                                                     |
| Acess       | o Externo com Acon        | npanhamento In                | tegral do Processo                                                                                                  |                                                  | Peodonemento (noroomento) Gerar (20 F) Gerar (20 F) |
|             |                           |                               | Autuação                                                                                                    |                                                  |                                                     |
| Processo.   |                           | 1370.01.0009370/2018          | -71                                                                                                    |                                                  |                                                     |
| Tipo:       | Tipo: SEMAD Protocolo S   |                               | RAM - SUL                                                                                                    |                                                  |                                                     |
| Data de G   | Beração:                  | 13/11/2018                    |                                                                                                    |                                                  |                                                     |
| Interessad  | 105                       | Anderson Sanguinete L         | ima                                                                                                    |                                                  |                                                     |
| Lista de Pr | rotocolos (3 registros):  |                               |                                                                                                    |                                                  |                                                     |
| 1           | Processo / Docume         | nto                           | Tipo                                                                                                    | Data                                             | Unidade                                             |
| 6           | 2305526                   |                               | Formulário de Protocolo SUPRAMs                                                                                     | 13/11/2018                                       | SEMAD/SUPRAM SUL-PROTOCOLO                          |
|             | 2305527                   |                               | Documento TESTE                                                                                                    | 13/11/2018                                       | SEMAD/SUPRAM SUL-PROTOCOLO                          |
|             | 2305528                   |                               | Recibo Eletrônico de Protocolo                                                                                      | 13/11/2018                                       | SEMAD/SUPRAM SUL-PROTOCOLO                          |
| Lista de A  | ndamentos (8 registros):  |                               |                                                                                                    |                                                  |                                                     |
|             | Data/Hora                 | Unidade                       |                                                                                                    | Descrição                                        |                                                     |
|             | 13/11/2018 18:06          | SEMAD/SUPRAM<br>SUL-PROTOCOLO | Conclusão do processo na unidade                                                                                    |                                                  |                                                     |
|             | 13/11/2018 15:22          | SEMAD/SUPRAM<br>SUL-PROTOCOLO | Disponibilizado acesso externo para Anderson Sanguinete<br>TESTE                                                    | Lima (amigotb@hotmail.com) atá 08/11/2019 (36    | 50 dias). Com visualização integral do processo.    |
|             | 13/11/2018 14:44          | SEMAD/SUPRAM<br>SUL-PROTOCOLO | Cancelada disponibilização de acesso externo para Anders<br>TESTE                                                   | son (amigotb@hotmail.com),                       |                                                     |
|             | 13/11/2018 14:41          | SEMAD/SUPRAM<br>SUL-PROTOCOLO | Disponibilizado acesso externo para Anderson (amigotb@)<br>teste<br>(cancelada por 03697023608 em 13/11/2018 14:44) | hotmail.com) até 08/11/2019 (360 dias). Com visu | ualização integral do processo.                     |
|             | 13/11/2018 14:41          | SEMAD/SUPRAM<br>SUL-PROTOCOLO | Disponibilizado acesso externo para Anderson (amigotb@) teste                                                       | hotmail.com) até 08/11/2019 (360 dias). Com visu | ialização integral do processo.                     |
|             | 13/11/2018 14:30          | SEMAD/SUPRAM<br>SUL-PROTOCOLO | Processo recebido na unidade                                                                                        |                                                  |                                                     |
|             | 13/11/2018 14:27          | SEMAD/SUPRAM<br>SUL-PROTOCOLO | Processo remetido pela unidade SEMAD/SUPRAM SUL-P                                                                   | ROTOCOLO                                         |                                                     |
|             | 13/11/2018 14:26          | SEMAD/SUPRAM                  | Processo público gerado                                                                                             |                                                  |                                                     |

Figura 10: localização do campo "Processo Intercorrente"

Nele, o empreendedor deverá anexar um novo documento. Selecionar nos campos seguintes o tipo de documento, complementar, o nome do tipo de documento, nato digital, "adicionar" e clicar em "peticionar". Caso a tela fique em branco após este "click", Selecionar o link na parte superior da tela (barra de endereço) conforme a Figura 11 abaixo e clique em Enter.

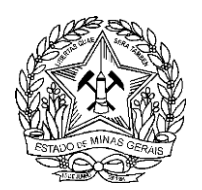

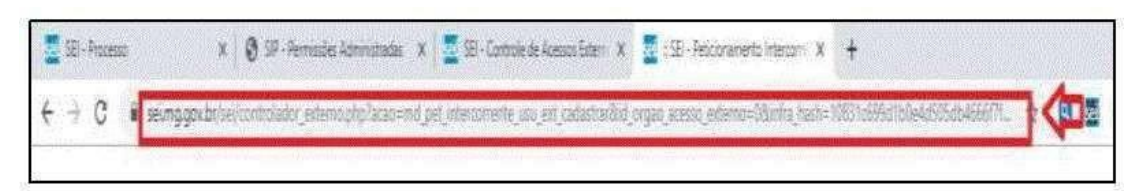

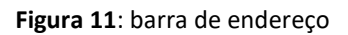

- 3. Colar o número do processo conforme a Figura 12 abaixo;
  - a. Clicar Validar o Processo;
  - b. Clicar em Adicionar;

Escolher os arquivos necessários para protocolar. Selecionar o respectivo tipo de documento e digitar o seu complemento. Selecionar nato-digital ou digitalizado e clicar em adicionar. Repetir este fluxo para cada documento. Ao final, clicar em peticionar.

| Processo                                                                                                    | -                                                       |                                                                                            |                                                                                              |                                                                            |                                                      |                |
|----------------------------------------------------------------------------------------------------|---------------------------------------------------------|--------------------------------------------------------------------------------------------|----------------------------------------------------------------------------------------------|----------------------------------------------------------------------------|------------------------------------------------------|----------------|
| úmero:                                                                                                    |                                                         | Tipo:                                                                                      |                                                                                              |                                                                            |                                                      |                |
|                                                                                                    | Validar                                                 |                                                                                            |                                                                                              |                                                                            |                                                      |                |
| Processo                                                                                                    |                                                         | Tipo                                                                                       | Peticionam                                                                                   | ento Intercorrente                                                         | Data de Autuação                                     | Ações          |
| 09999.01.0001010/2018-20                                                                                                    | SEMAD                                                   | Protocolo SUPRAM - TM/AP                                                                   | Em Processo Novo Rela                                                                        | acionado ao Processo Indicado                                              | 10/09/2018                                           | ×              |
| documentos devem ser carreg<br>e forem indicados abaixo estar<br>Iso.<br>cumento (terminho máximo:<br>iscolher arquivo) Nenhum arqui                                                                                                    | ados abaixo<br>ão condicion<br>10Mb):<br>uivo selecion  | o, sendo de sua exclusiva respor<br>ados à análise por servidor públ<br>ado                | nsabilidade a conformidade er<br>ico, que poderá, motivadamer                                | tre os dados informados e os do<br>nte, alterá-los a qualquer moment       | cumentos. Os Níveis de A<br>lo sem necessidade de pr | vcesso<br>évio |
| s documentos devem ser carreg<br>la forem indicados abaixo estar<br>viso.<br>ocumento (tamento máximo:<br>Escolher arquivo Nenhum arqu<br>po de Documento: (?)                                                                                                    | ados abaixo<br>ão condicion<br>10Mb):<br>uivo selecion  | o, sendo de sua exclusiva respon<br>ados à análise por servidor públ<br>ado                | nsabilidade a conformidade er<br>ico, que poderá, motivadamen<br>o do Tipo de Documento: (2) | tre es dados informados e os do<br>nte, alterá-los a qualquer momeni<br>)  | cumentos. Os Níveis de A<br>to sem necessidade de pr | cesso<br>évio  |
| s documentos devem ser carreq<br>le forem indicados abaixo estar<br>/iso.<br>ocumento (tanentio máximo:<br>Escolher arquivo Nenhum arqu<br>po de Documento: ?                                                                                                    | ados ebaixo<br>ão condicion<br>10Mb):<br>uivo selecion  | o, sendo de sua exclusiva respor<br>ados à análise por servidor públ<br>ado<br>Complemente | nsabilidade a conformidade er<br>ico, que poderá, motivadamen<br>o do Tipo de Documento: ?   | itre os dados informados e os do<br>nte, alterá-los a qualquer momen<br>)  | cumentos. Os Níveis de A<br>to sem necessidade de pr | vcesso<br>évio |
| Os documentos devem ser carreg<br>que forem indicados abaixo estar<br>aviso.<br>Documento (tamenho máximo:<br>Escolher arquivo Nenhum arqu<br>Tipo de Documento: ?<br>Nível de Acesso: ?                                                                                                    | iados abaixo<br>ão condicion<br>10Mb):<br>uivo selecion | o, sendo de sua exclusiva respon<br>ados à análise por servidor públ<br>ado<br>Complemente | o do Tipo de Documento: ?                                                                    | tre es dados informados e es do<br>nte, alterá-los a qualquer momen        | cumentos. Os Níveis de A<br>to sem necessidade de pr | évio           |
| De documentos devem ser carreq<br>ue forem indicados abaixo estar<br>viso.<br>Documento (tamento máximo:<br>Escolher arquivo Nenhum arqui<br>ipo de Documento: ?<br>ifvel de Acesso: ?<br>viso.<br>viso.<br>viso.<br>viso.<br>indicados abaixo estar<br>Nenhum arqui<br>po de Documento: ?<br>viso.<br>viso.<br>viso.<br>Nato-Digital | ados ebaixo<br>ão condicion<br>10Mb):<br>uivo selecion  | ados à análise por servidor públ<br>ados<br>complemento                                    | asabilidade a conformidade er<br>ico, que poderá, motivadame<br>o do Tipo de Documento: (2   | itre es dados informados e os do<br>nte, alterà-los a qualquer momeni<br>) | cumentos. Os Níveis de A<br>to sem necessidade de pr | vcesso<br>évio |

Figura 12: processo de petiocionamento intercorrente

4. Clicar em "Assinar" (Figura 13):

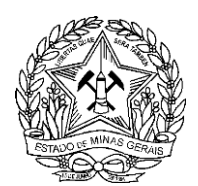

Haustein Futerner

#### GOVERNO DO ESTADO DE MINAS GERAIS SISTEMA ESTADUAL DE MEIO AMBIENTE E RECURSOS HÍDRICOS

### Concluir Peticionamento - Assinatura Eletrônica

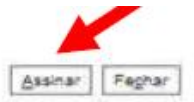

A confirmação de sua senha de acesso iniciará o peticionamento e importa na aceitação dos termos e condições que regem o processo eletrônico, além do disposto no credenciamento prévio, e na assinatura dos documentos nato-digitais e declaração de que são autênticos os digitalizados, sendo responsável civil, penal e administrativamente pelo uso indevido. Ainda, são de sua exclusiva responsabilidade: a conformidade entre os dados informados e os documentos, a conservação dos originais em papel de documentos digitalizados até que decaia o direito de revisão dos atos praticados no processo, para que, caso solicitado, sejam apresentados para qualquer tipo de conferência, a realização por meio eletrônico de todos os atos e comunicações processuais com o próprio Usuário Externo ou, por seu intermédio, com a entidade porventura representada: a observância de que os atos processuais se consideram realizados no dia e hora do recebimento pelo SEI, considerando-se tempestivos os praticados até as 23h59min59s do último dia do prazo, considerado sempre o horário oficial de Brasília, independente do fuso horário em que se encontre, a consulta periódica ao SEI, a fim de verificar o recebimento de intimações eletrônicas.

| * |
|---|
|   |
|   |
|   |

Figura 13: local do campo "assinar"

O documento será anexado ao processo. Será emitido novo recibo dentro do mesmo processo onde constarão as novas informações.

Nota: Lembre-se, para posterior pesquisa de acompanhamento do andamento do protocolo é necessária a disponibilização do número destacado na Figura 14.

|                               | Recibo Eletrônico de Protocolo - 0002367 |
|-------------------------------|------------------------------------------|
| Usuário Externo (signatário): | Alber Vinicius Duque da Silveira         |
| IP utilizado:                 | 10.180.144.35                            |
| Data e Horário:               | 20/12/2018 16:12:55                      |
| Tipo de Peticionamento:       | Processo Novo                            |
| Número do Processo:           | 0001.01.0000486/2018-68                  |

Figura 14: localização do número do processo no recibo eletrônico